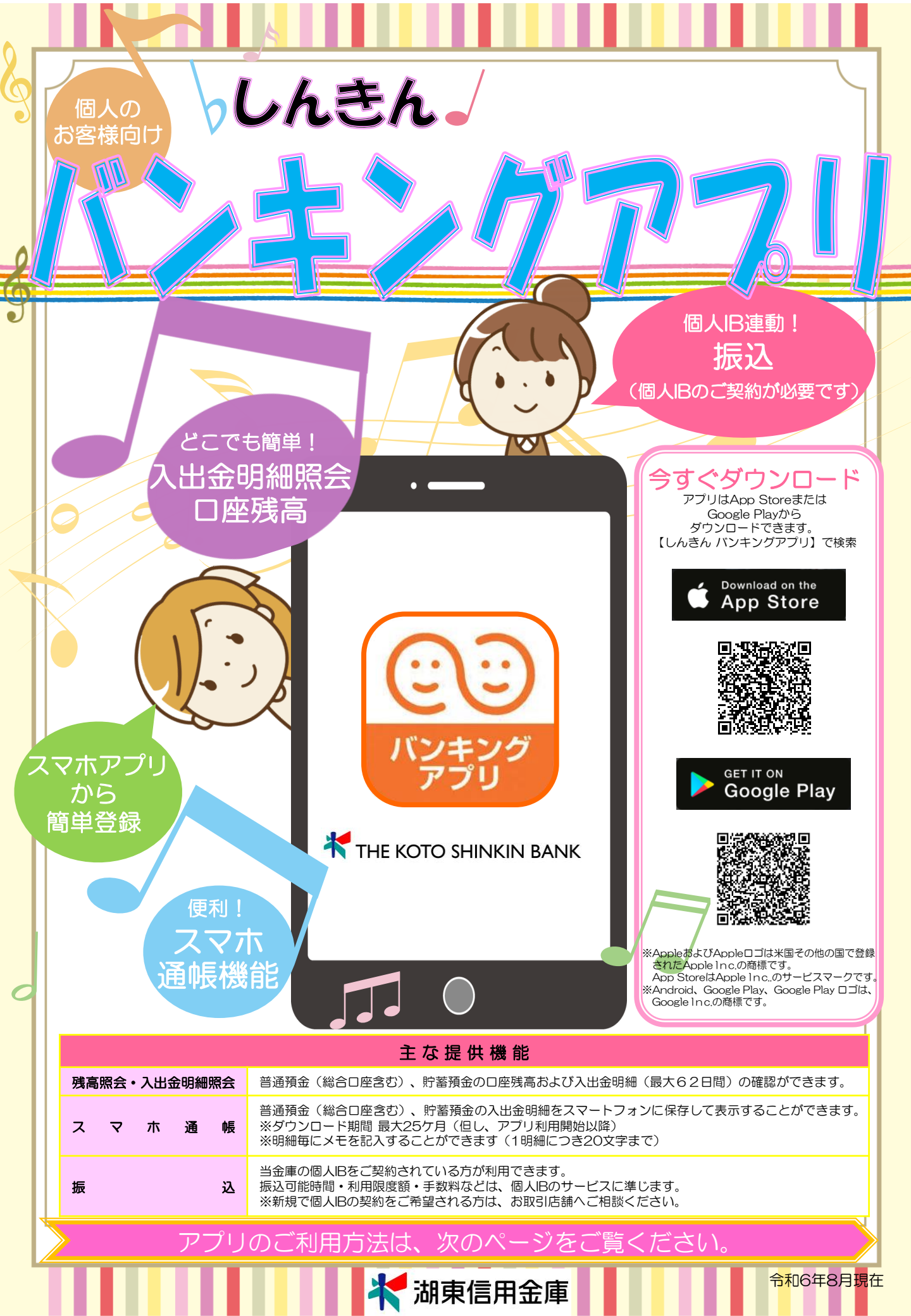

# サービス内容のご案内

### サービスの概要

お客さまのスマートフォン(対応OS:iOS、Android)に専用アプリをインストールすることにより、自宅や外出先で残高 照会、入出金明細照会や振込等の機能を利用できるサービスです。 ※お振込機能を利用いただくには、個人インターネットバンキング(IB)のご契約が必要です。 ※個人IBは18歳以上の個人の方のみお申込いただけます。(個人事業主の方は除きます。)

## ご利用いただける方

下記①、②のいずれかのお取引のある個人の方(個人事業主の方は除きます) ①当金庫本支店に普通預金口座(総合口座含む)もしくは貯蓄預金口座を開設、かつ当該口座のキャッシュカードを発行 されているお客さま。

②既に当金庫の個人IBをご契約いただいているお客さま。

## サービス提供時間

#### ◇アプリの利用登録

|                | 平日         |            | 日曜・祝日      |
|----------------|------------|------------|------------|
| キャッシュカードをお持ちの方 |            | 7:00~22:00 |            |
| 契約者旧をお持ちの方     | 7:00~23:00 | 7:00~22:00 | 8:00~22:00 |

◇サービスメニュー

|                           |           | 平日           | 土曜         | 日曜・祝日      |  |  |
|---------------------------|-----------|--------------|------------|------------|--|--|
| 残高照会、入出金明細照会              |           |              |            | 8:00~22:00 |  |  |
| 振込 ※                      |           | 7:00~23:00   | 7:00~22:00 |            |  |  |
| 月間収支・残高推移グラフ表示※           |           |              |            |            |  |  |
| インターネットバンキングの各サービス画面への連携※ |           |              |            |            |  |  |
| スマホ通帳の利用                  | 取得した明細の閲覧 | 原則、365日 24時間 |            |            |  |  |
|                           | データの更新    | 7:00~23:00   | 7:00~22:00 | 8:00~22:00 |  |  |

(システムメンテナンス等の為、臨時休止する場合がありますので予めご了承ください) ※お振込等をご利用いただくには、個人インターネットバンキング(IB)のご契約が必要です。新たな契約をご希望の方 は、お取引店舗までご相談ください。

ご利用料金

本アプリのご利用料金は無料です。

※通信料・接続料はお客さま負担となります。

※お振込に際しては、個人IB利用規定に定める当金庫所定の手数料(下表参照)をいただきます。

## 振込手数料(消費税込)

| 当金庫 同一支店 |       | 当金庫 本支店間 |       | 他金融機関あて |       |
|----------|-------|----------|-------|---------|-------|
| 3万円未満    | 3万円以上 | 3万円未満    | 3万円以上 | 3万円未満   | 3万円以上 |
| 無料       | 無料    | 無料       | 無料    | 330円    | 550円  |

■振込の資金および手数料は、ご指定の口座より引落とします。

### 各パスワード等の管理について

各パスワード等は、通帳、印鑑およびキャッシュカードと同様に非常に大切なものです。 他人の目に容易に触れるところに放置しないでください。各パスワードは、他人には絶対に教えないでください。 当金庫職員が、お客さまにパスワードを確認させていただくことはありません。

> ヘルプデスク 0120-23-5577 電話受付時間 9:00~22:00(土日祝日および12月31日~1月3日を除く)

## ▶ アプリの設定

「しんきんバンキングアプリ」

をインストールし、アイコン をタップし開いてください。

►ステップ①

インストール

## > 利用サービスを選ぶ

本アプリでは、

(3)

振込等のサービスができる総合サービスと、残高照会・ 入出金明細照会ができる照会サービスがあります。 <u>どちらのサービスをご利用するか選んでください。</u> 利用するサービスによって登録方法が異なります。

【サービスの概要】 主なサービス内容 ご利用の条件 ▶ステップ② ●ことしん個人インタ 初回起動 は、当全庫が別途定める各間達規定等に」 のとします。 ●残高照会 ーネットバンキング 10条 ボサービスの終了 加金庫は、当金庫の都合でネサービスを終了す ることがあり、この終了によって生じた損害に ついて分金庫は一切の責任を負いません。 入出金明細照会 の利用契約をしてい アプリ利用規定をご確認いた 6条 本規定の変更 線金牌は、本規定の内容を変更する場合があり ます。その場合には、例金属に受けると可定 要の容をも多なホームページの数数でを長 30金属の定の方法により合われ、必要目は現象 変更後の内容により合われ、使業目は現象 なためでの方法により合われ、使業目は現象 素をかいて、自動業は一切の責任を良いませ ること だき、「同意します」にチェ ●振込 17条 準拠法・会営管轄 ホワービスに関する評価については、日本法を 準拠法とし、出金庫本店の所在地を管轄する税 別所を第一番の商業の介含管理新設施としま ※ご契約していない方は、 ックを入れ、「次へ」をタッ 総合 新たに個人インターネッ プしてください。 トバンキングをご契約い ●インターネットバン サービス ただくことで総合サービ キングの各サービス スを利用できます(ただ 画面への連携 し、IBの契約登録には日 数を要します)。詳しく は、お取引店舗へご相談 スマホ通帳の利用 ください。 ご利用にあたってのご説明を ご確認いただき、「次へ」を ●キャッシュカードを タップしてください。 構築の原用金庫に対 ●残高照会 保有していること (用されている信用金庫の) (問いただくことができま) 照会 入出金明細照会 ●ことしん個人インタ ーネットバンキング サービス スマホ通帳の利用 の利用契約をしてい ないこと ▶ステップ③ 利用登録 総合サービスを利用開始する ことしん個人インターネットバンキングを 選択画面で登録する信用金庫 契約している方 を選択してタップしてくださ 9証1404団用金庫 61. 照会サービスを利用開始する #証2000信用金# すでに別の端末で 本アプリの照会サービスをご利用の方 当金庫のキャッシュカードをお持ちで はじめて本アプリを利用する方 、当全庫が別途定める各関連規定 とします。 サービス利用規定をご確認い 5条 本サービスの終了 1金座は、当金鹿の新合で本サービスを終了す 5ことがあり、この時了によって生じた損害に ついて糸金栗は一切の責任を負いません。 ただき、「同意します」にチ 魚本規定の変更 金増は、本規定の内容を変更する場合があり す。その場合には、当金属は変更目おより変 内容を当金集のホームページへ発動する等、 音律所定の方法により告知し、変更目以降は トサンプル画面 の方法により告知し、変更 容により取り扱うものとしま 定の変更によりお客さまに引 日産業は一切の責任を負し ェックを入れ、「利用申込」 (残高照会·入出金明細照会) 276、 康美法・合意繁朝 末マービスに関する訴訟については、日本法を 連続法とし、当金線市送の所在地を管轄する数 約100 支援一届の専選的合意管轄最利用たとしま をタップしてください。 ★ 湖東信用金庫 操作マニュアルはこちらから 11/057 - 12 X9## (i) 1888 PDFファイルがダウンロード 凝聚信用金庫 できます -100,000 ; -90,000 登録方法を選択してください。 -80,000 どの登録方法を選択するかは 日発物者/茶生成 ページ右側をご確認ください。 -70,000 60,000 10 

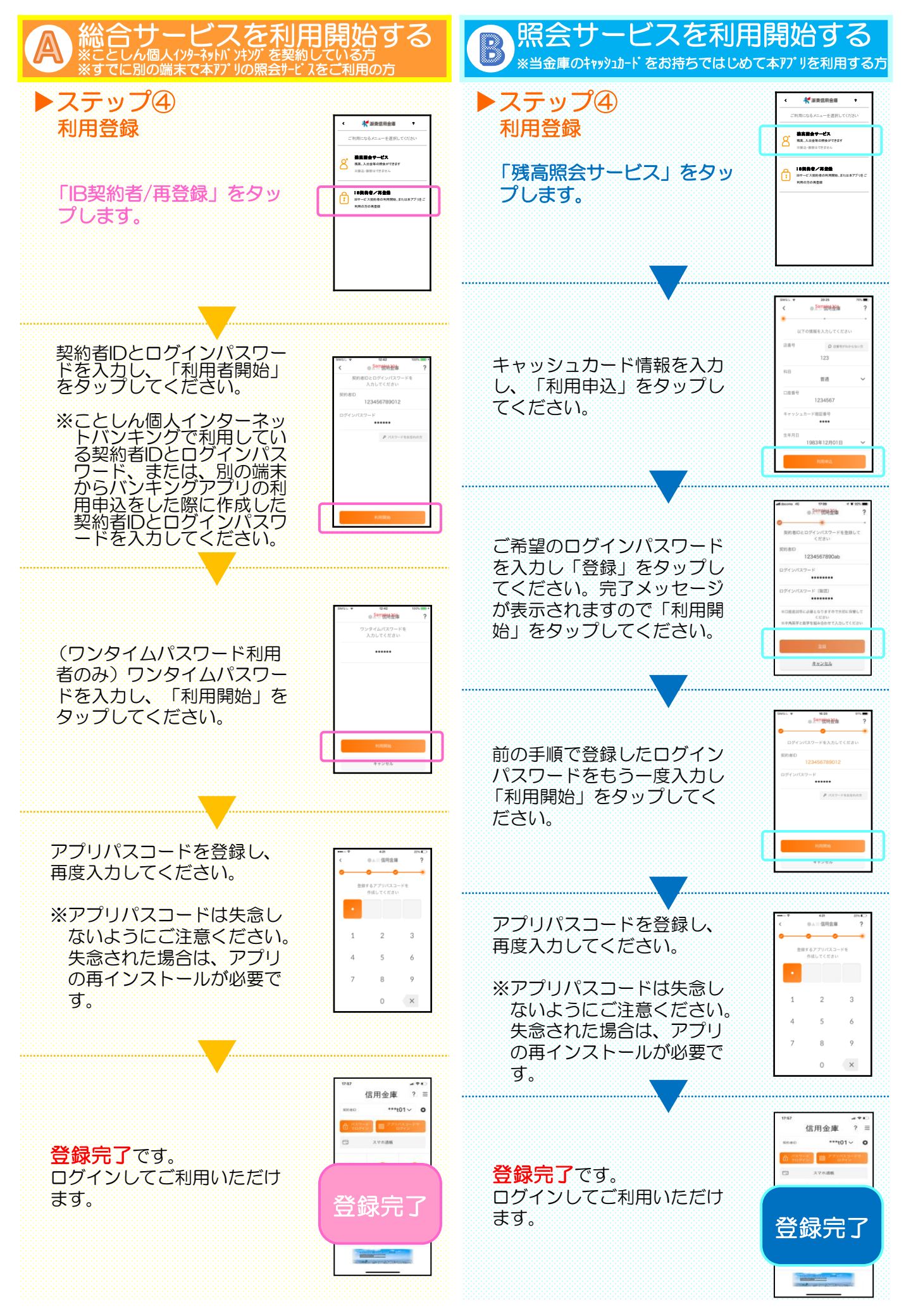